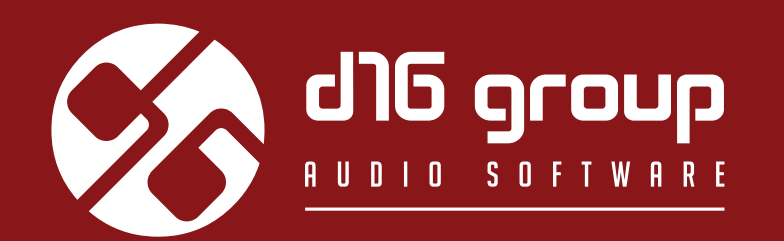

# FAZORTAM2 CONTROLLABLE SPACE PHASER

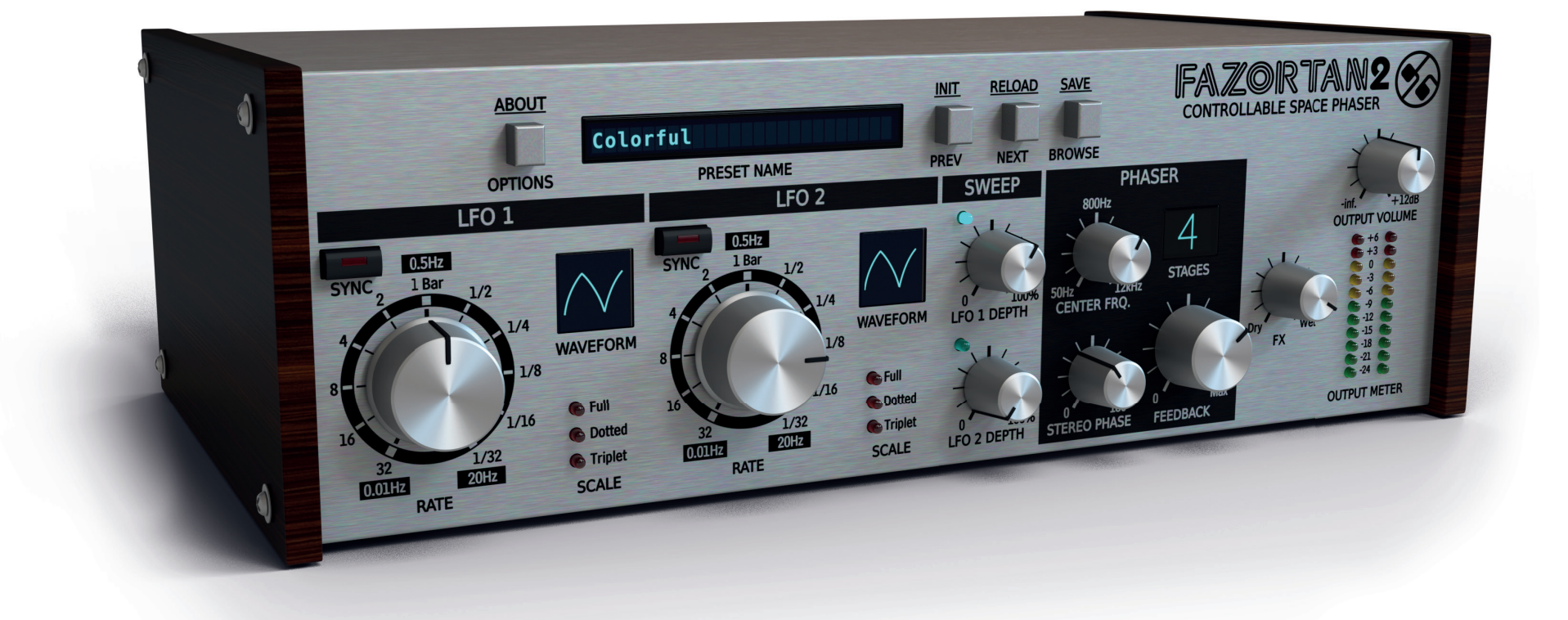

# Benutzerhandbuch

25 January 2021 14:05

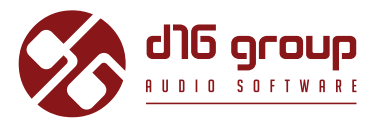

# Systemvoraussetzungen

Zum Betreiben des Plugins ist folgende Software sowie Hardware erforderlich:

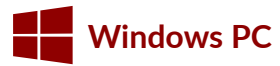

| Betriebssystem | Window 7, Windows 8, Windows 10                                     |
|----------------|---------------------------------------------------------------------|
| CPU            | 2 GHz mit SSE-Erweiterung (Mehrkernprozessor mit 2.5 GHz empfohlen) |
| RAM            | 4 GB (8 GB empfohlen)                                               |
| Software       | VST/AAX kompatible Host-Applikation (32- oder 64-bit)               |

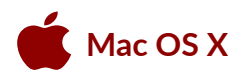

| Betriebssystem | Mac OS X 10.7 oder höher                                 |
|----------------|----------------------------------------------------------|
| CPU            | Intel-basiert 2 GHz (2.5 GHz empfohlen)                  |
| RAM            | 4 GB (8 GB empfohlen)                                    |
| Software       | AU/VST/AAX kompatible Host-Applikation (32- oder 64-bit) |

# Überblick

Fazortan 2 ist ein Phaser-Effekt, der über 2 LFO's verfügt, die den Effekt steuern.

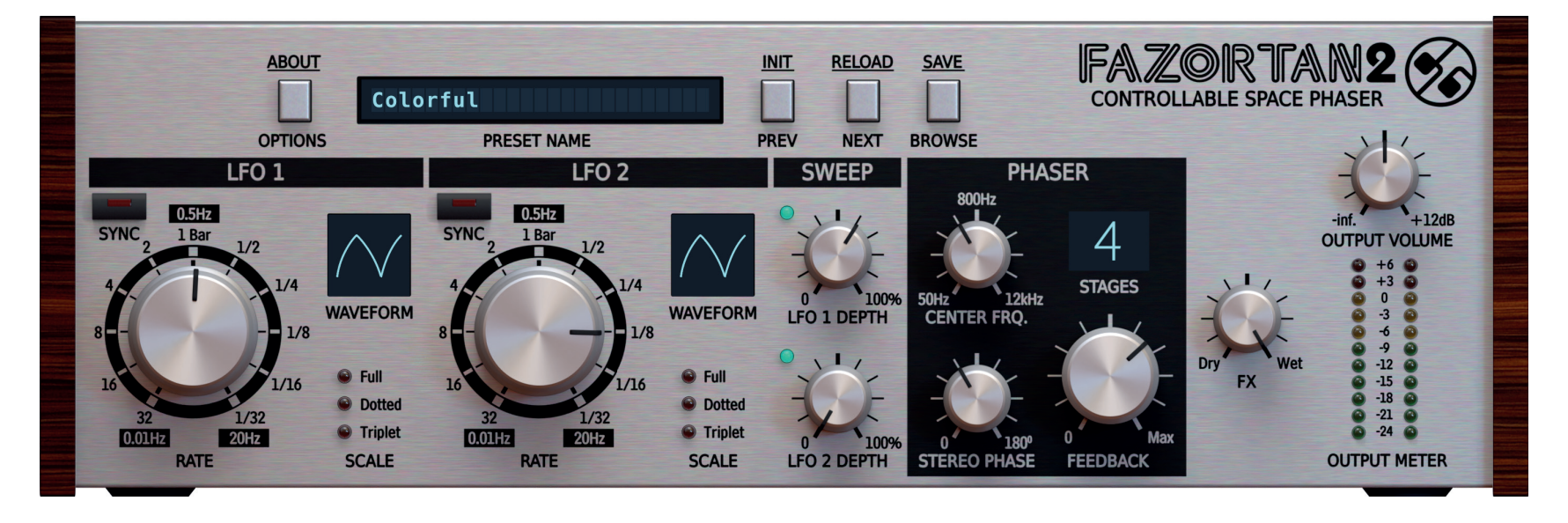

Fazortan 2 – grafische Benutzeroberfläche

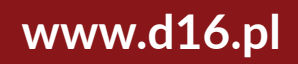

# **ÜBERBLICK** •

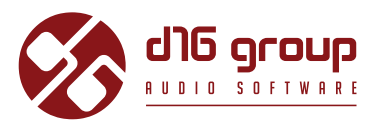

Die Benutzeroberfläche besteht aus zwei grundlegenden Bereichen:

• Konfiguration und Preset-Management (im oberen Bereich):

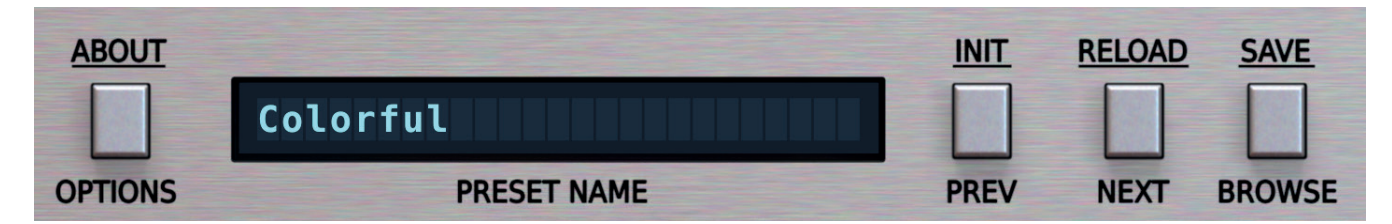

Plugin-Konfiguration und Preset-Management

• Klangverarbeitung – bestehend aus allen übrigens Parametern.

# Signalfluss

Dieses Kapitel beschreibt den Weg des Audiosignals durch das Plugin. Außerdem werden die grundlegenden Komponenten der Effekteinheit, und ihre steuernden Parameter erklärt.

# **Grundlegende Module**

Das Innere von Fazortan 2 besteht aus einigen grundlegenden Komponenten, die den Sektionen der Benutzeroberfläche entsprechen:

## Phasenschieber

Der Phasenschieber, der das Eingangssignal filtert, ist der Hauptbestandteil von Fazortan 2. Der Frequenzgang des Phasenschiebers erinnert dabei an eine Zusammenstellung mehrerer Kerbfilter, deren Eckfrequenzen gleichmäßig über das Frequenzband verteilt sind. Der Phasenschieber wird über die Parameter der Phaser-Sektion auf der Benutzeroberfläche gesteuert:

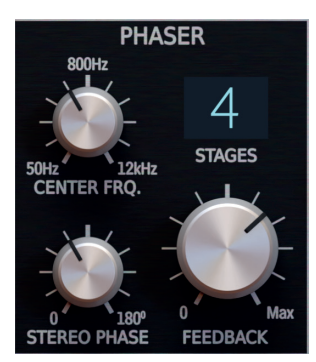

The Phaser section

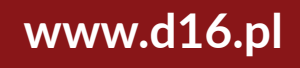

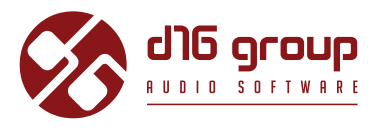

Folgende Parameter sind in der Phaser-Sektion verfügbar:

• Stages – Legt die Anzahl der Allpass-Filter (Stufen / Stages) für die Phasenverschiebung fest – 2, 4, 6 oder 8 Stufen. Die Abbildung unten stellt den Frequenzgang des Phasenschiebers für die vier Stufen-Einstellungen dar:

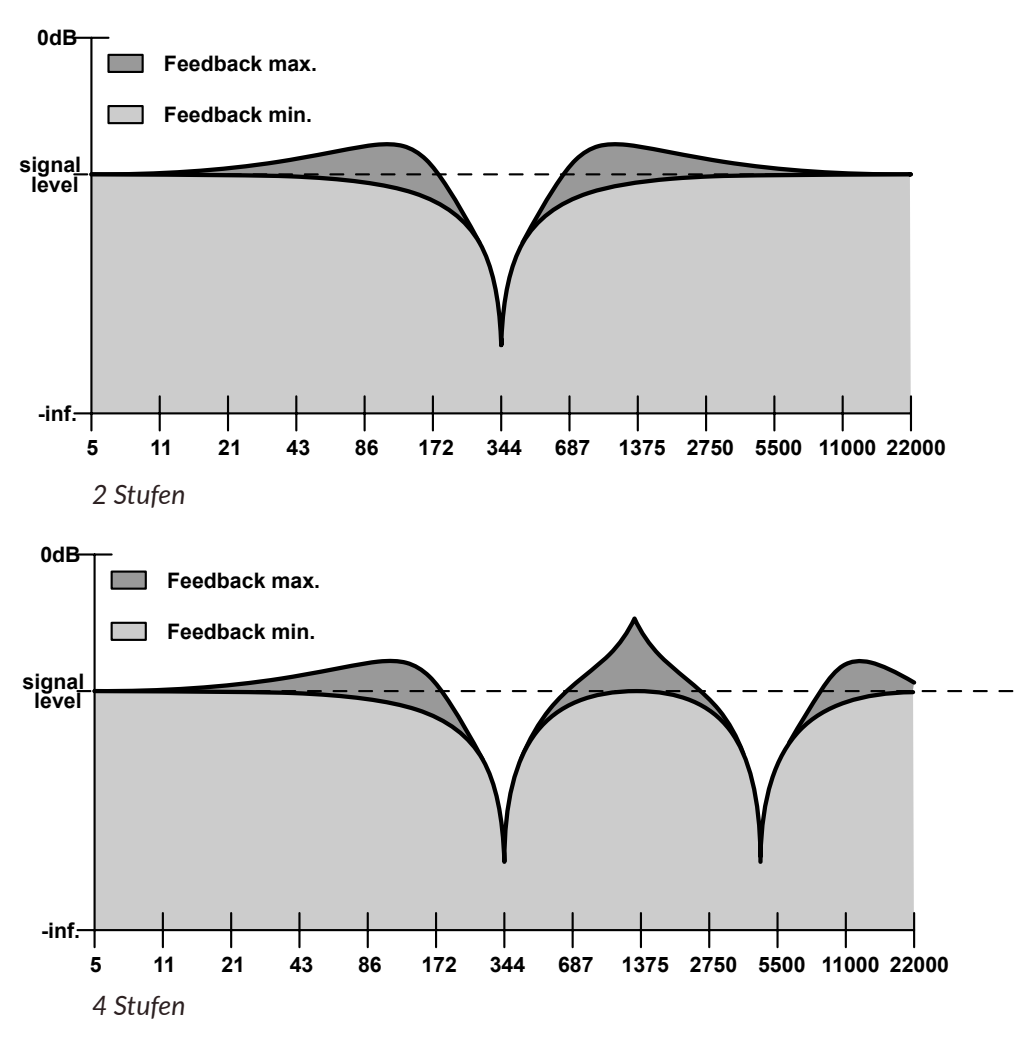

# FAZORTAN2

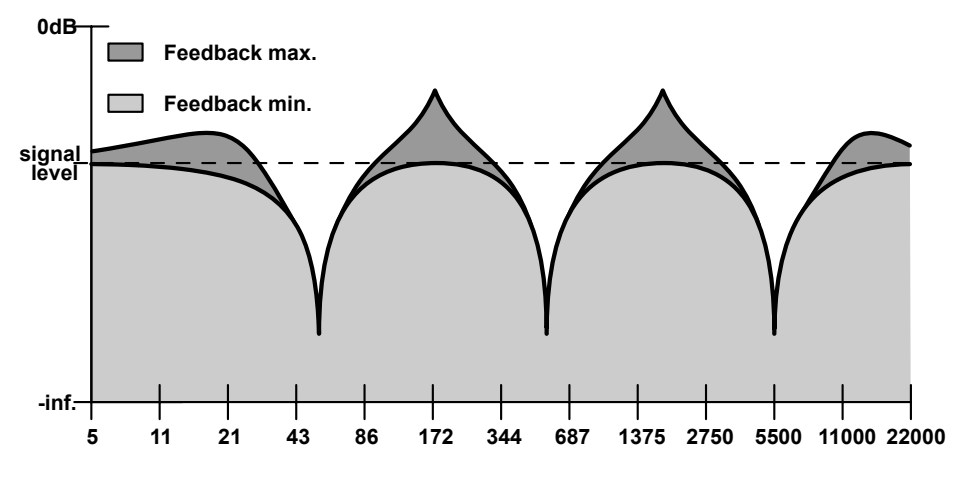

6 Stufen

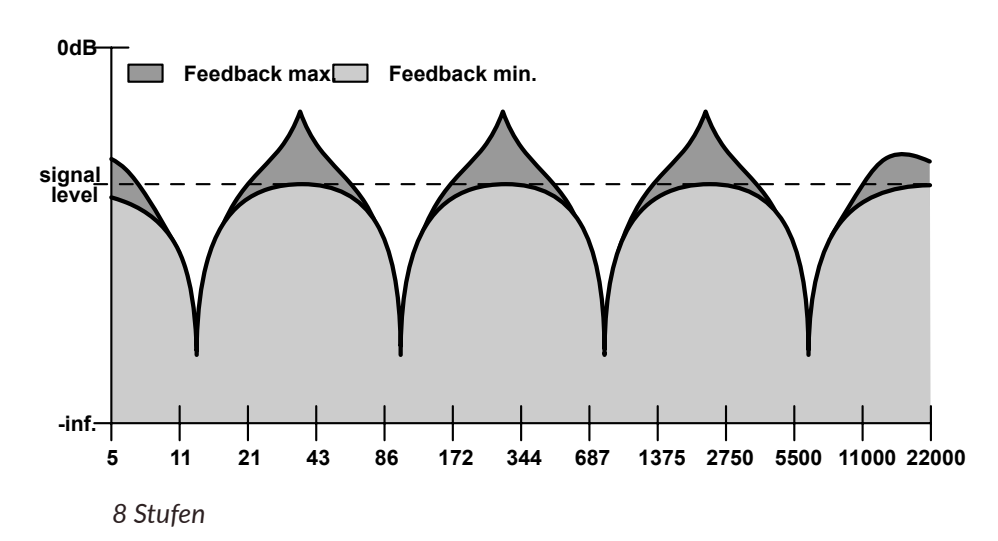

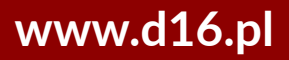

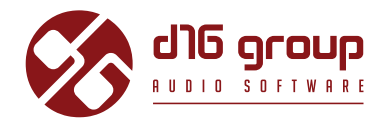

- **Center Frq.** Die Stufen für die **Phasenverschiebung** (2, 4, 6 oder 8) sind gleichmäßig über das Frequenzspektrum verteilt, wobei der Mittelpunkt zwischen ihnen die grundlegende Betriebsfrequenz darstellt. Der **Center Frq.**-Parameter verschiebt diese Frequenz nach oben oder unten im Frequenzspektrum, und kann durch **Fazortan**'s zwei **LFO**'s (Low Frequency Oscillators) moduliert werden.
- **Feedback** Dieser Parameter regelt die Intensität der Rückkopplung des Ausgangs des Phasenschiebers in dessen Eingang, was die Frequenzen rund um die Eckfrequenzen der Allpass-Filter betont. Bei einer Einstellung von **0** erfolgt keine Rückkopplung.
- Stereo Phase Die Ausgabe der 2 LFO-Wellenformen von Fazortan 2 geschieht in Stereo, der Stereo Phase-Parameter verschiebt dabei die Phase zwischen dem linken und dem rechten Kanal.

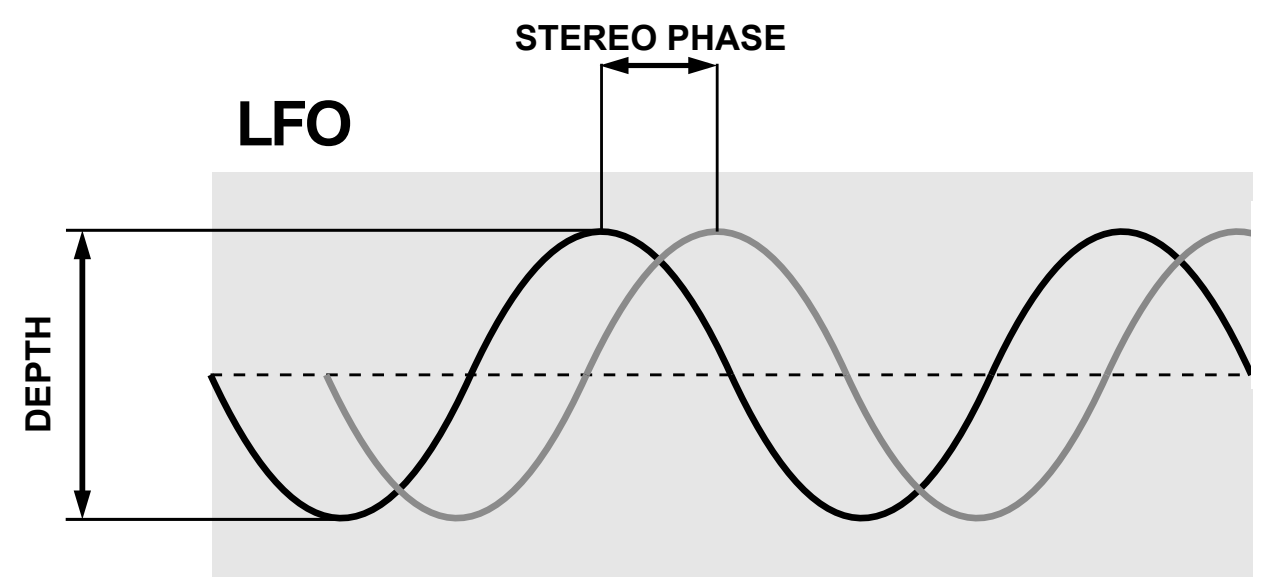

LFO-Phasenverschiebung zwischen den Stereo-Kanälen

Beträgt der Wert **0**, dann sind die **LFO**'s für den linken und den rechten Kanal perfekt in Phase. Wird der Knopf im Uhrzeigersinn gedreht, dann beginnt sich die Phase der beiden Kanäle zu trennen, und der Abstand zwischen ihnen erhöht sich relativ zum Erhöhen des Wertes des Parameters. Das Ergebnis ist ein breiter Stereo-Effekt.

# FAZORTAN2

## LFO - Low Frequency Oscillator

Fazortan 2 verfügt über zwei LFO's, deren vermischtes Ausgangssignal zur Modulation der Mittelfrequenz des Phasenschiebers verwendet wird.

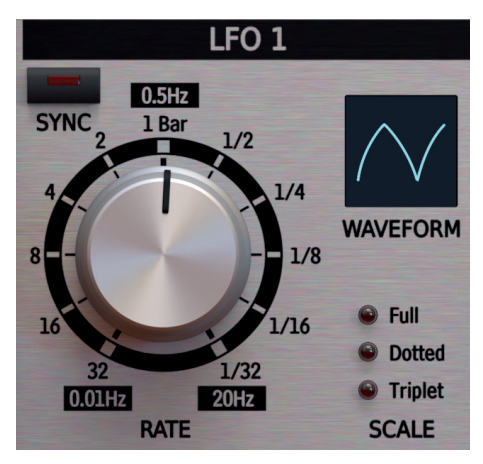

LFO-Sektion

Die beiden LFO-Sektionen sind identisch, und bestehen aus den folgenden Parametern:

- Waveform Legt die Wellenform des LFO fest: Dreieck, Sinus, Hyper-Dreieck, Sägezahn aufsteigend, Sägezahn absteigend, Rechteck und Sample/Hold.
- Rate Regelt die Frequenz des LFO's in einem Bereich von 0.01 Hz bis 20 Hz (bei deaktiviertem Sync).
- Sync Synchronisiert den LFO mit dem Tempo der Host-Applikation.
- Scale Legt den Notenwert-Modifikator für die Tempo-Synchronisation fest (bei aktiviertem Sync):
- Full Die Phasenlänge des LFO's entspricht dem Notenwert, der für den Rate-Parameter eingestellt ist.
- **Dotted** Die Phasenlänge des **LFO**'s entspricht dem punktierten Notenwert, der für den **Rate**-Parameter eingestellt ist.
- Triplet Die Phasenlänge des LFO's entspricht dem triolischen Notenwert, der für den Rate-Parameter eingestellt ist.

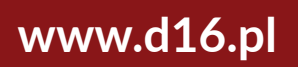

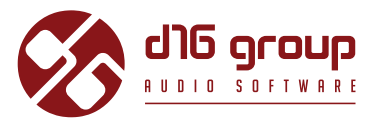

Bei aktiviertem Sync kann die LFO-Frequenz auf einen der folgenden Werte eingestellt werden: **1**, **2**, **4**, **8** oder **16** Takte; eine halbe Note (1/2), eine Viertelnote (1/4), eine Achtelnote (1/8), eine Sechzehntelnote (1/16), oder eine Zweiunddreißigstelnote (1/32).

|    |    |   | 1 BAR |   |  |
|----|----|---|-------|---|--|
| _  |    |   | ^     |   |  |
| 1  | 1  | 1 | 1     | 1 |  |
| 32 | 16 | 8 | 4     | 2 |  |

Ein Takt

Eine **punktierte** Note ist 3 / 2 einer **ganzen** Note, während eine **Triole** 2 / 3 einer **ganzen** Note entspricht.

| 1   | SINGLE FULL NOTE    |
|-----|---------------------|
| 3/2 | SINGLE DOTTED NOTE  |
| 2/3 | SINGLE TRIPLET NOTE |

Notenlängen

Die von **Fazortan**'s zwei **LFO**'s generierten Wellenformen werden vermischt (addiert), und die daraus resultierende Oszillation moduliert die Betriebsfrequenz (**Center Frq.**) des **Phasenschiebers**.

# FAZORTAN2

### Sweep-Modul

Die Parameter in der Sweep-Sektion regeln die Amplitude der Wellenformen, die von den LFO's generiert werden:

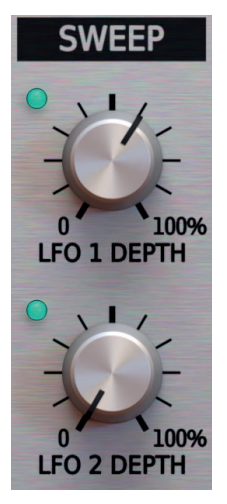

Sweep-Modul

Die LFO 1 und LFO 2 Depth Parameter steuern die Intensität des Effekts der Oszillationen der beiden LFO's auf die Mittelfrequenz des Phasenschiebers.

# **Master-Sektion**

Das letzte Modul im Signalfluss erlaubt die Regelung des Mischverhältnisses des verarbeiteten (**Wet**) und des Originalsignals (**Dry**) über den Fx-Parameter, sowie der finalen Verstärkung des Ausgangssignals über den **Output Volume**-Parameter.

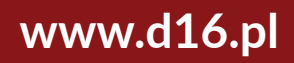

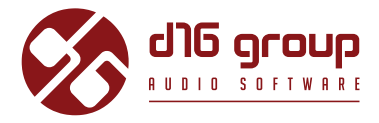

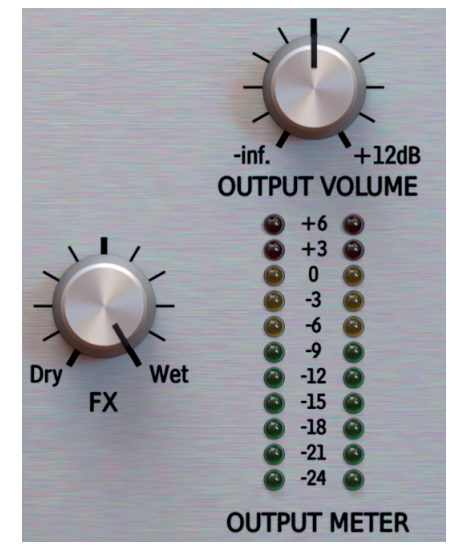

Master-Sektion

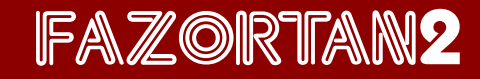

# Weg des Audiosignals

Das Bild zeigt den Signalfluss durch das Plugin:

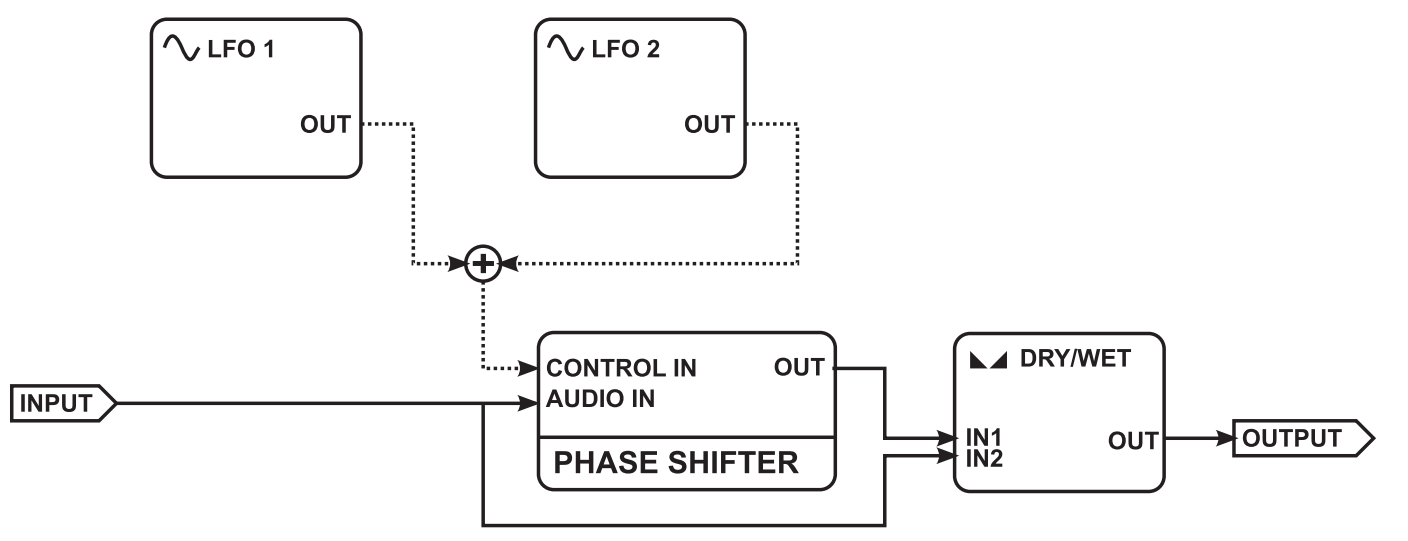

#### SIgnalfluss

Zusammengefasst wird das Eingangssignal sofort dupliziert, und auf zwei Wegen weitergeleitet: zum einen in den **Phasenschieber**, und zum anderen direkt zum Ausgang, auf dem unverarbeiteten (Dry) Kanal. Die Betriebs-/Mittelfrequenz (**Center Frq.**) der Allpass-Filter des **Phasenschiebers** wird durch die beiden **LFO**'s moduliert. Am Ende des Signalweges wird das verarbeitete Signal (**Wet**) und das unverarbeitete Signal (**Dry**) über den **Fx**-Parameter zusammengemischt.

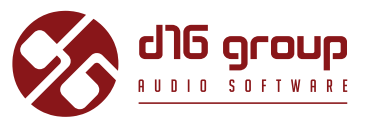

# **Preset-Management**

## **Preset-Speicher**

Presets, sowohl die **Werks**-Presets als auch die vom **Benutzer** erstellten, werden an den zugehörigen Orten auf der Festplatte gespeichert. Jedes Mal, wenn eine Instanz des Plugins in der Projektdatei des Hosts geladen wird, werden diese Orte nach Änderungen durchsucht, und die gefundenen Presets im **Preset-Browser** sortiert zu einer Liste zusammengeführt.

### **Presets - Navigation**

Die Preset-Management-Sektion ermöglicht die schnelle Auswahl von Presets, und die Navigation durch die Preset-Struktur:

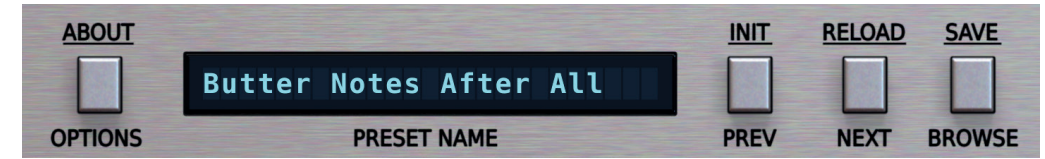

Plugin-Konfiguration und Preset-Management

- **PRESET NAME** In dem Display wird der Name des derzeitig geladenen Presets angezeigt.
- **PREV / NEXT** Mit diesen beiden Schaltflächen können Sie auf lineare Weise durch die Liste der Presets navigieren (abhängig von den derzeitig angewendeten Filtern siehe Beschreibung in einer der folgenden Sektionen).
- INIT Win ( [ cm] + PREV ), Mac ( [ cmd **%**] + PREV ) setzt die Plugin-Parameter auf ihre Anfangswerte zurück.
- **<u>RELOAD</u>** Win ( <u>cul</u> + **NEXT** ), Mac ( <u>cul </u> + **NEXT** ) setzt das derzeitig geladene Preset auf seine Ausgangswerte zurück.

## **PRESET-MANAGEMENT** • PRESETS - NAVIGATION

- **SAVE** Win ( **Curl** + **BROWSE**), Mac ( **Curl #**) + **BROWSE**) speichert die derzeitig vorgenommenen Parameter-Änderungen als neues Preset, oder überschreibt eines der bestehenden Presets (s. Beschreibung in einer der folgenden Sektionen).
- **BROWSE** Öffnet den Preset-Browser am unteren Rand der Benutzeroberfläche.

Der **Preset-Browser** gestaltet sich wie folgt:

| CONTE    | NT          | <b>FILTERS</b> |    |            |                   | RESULTS  |
|----------|-------------|----------------|----|------------|-------------------|----------|
| E F      | actory      | CATEGORY 1     | <> | CATEGORY 2 | $\langle \rangle$ | Preset 1 |
| 1        | User        | Tag 1-1        |    | Tag 2-1    |                   | Preset 2 |
|          |             | Tag 1-2        |    | Tag 2-2    |                   | Preset 3 |
|          |             | Tag 1-3        |    | Tag 2-3    |                   | Preset 4 |
|          |             |                |    |            |                   | Preset 5 |
|          |             |                |    |            |                   |          |
|          |             |                |    |            |                   |          |
|          |             |                |    |            |                   |          |
|          |             |                |    |            |                   |          |
|          |             |                |    |            |                   |          |
|          |             |                |    |            |                   |          |
|          |             |                |    |            |                   |          |
|          |             |                |    |            |                   |          |
|          |             |                |    |            |                   |          |
|          |             |                |    |            |                   |          |
| 🖋 Edit M | A Edit Mode |                |    |            |                   |          |

Preset-Browser

Es gibt hier drei verschiedene Bereiche:

- **Content** Hier sind die Quellen/Ressourcen aufgelistet, aus denen die Presets eingelesen werden.
- Filters In diesem Bereich können Suchfilter ausgewählt werden, nach denen die Presets gefiltert werden (standardmäßig deaktiviert).
- **Results** Hier werden die Presets aufgelistet, die den Kriterien des **Suchfilters** entsprechen.

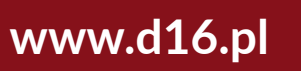

FAZORTAN2

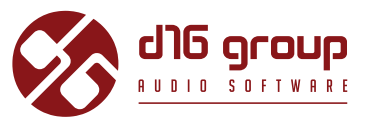

#### Content

In diesem Bereich können die Ressourcen für die Preset-Suche ausgewählt werden. Es gibt hier zwei Auswahlmöglichkeiten:

- Factory Werks Presets, die mit dem Plugin ausgeliefert werden; diese können nicht bearbeitet werden (schreibgeschützt).
- User Vom Benutzer erstellte Presets; diese können frei bearbeitet werden, mit anderen Benutzern ausgetauscht werden, etc.

Die Auswahl einer der beiden Ressourcen schränkt die Anzeige der Presets in den Suchergebnissen auf Presets der ausgewählten Ressource ein.

#### **Preset-Suchfilter**

Das Plugin ermöglicht die Einteilung der Presets anhand des **Kategorien**- und **Tag**-Systems, dessen Aufgabe es ist, den Suchprozess durch das Anwenden der **Suchfilter** zu vereinfachen.

| <b>FILTERS</b> |    |            |    |
|----------------|----|------------|----|
| CATEGORY 1     | <> | CATEGORY 2 | <> |
| Tag 1-1        |    | Tag 2-1    |    |
| Tag 1-2        |    | Tag 2-2    |    |
| Tag 1-3        |    | Tag 2-3    |    |
|                |    |            |    |
|                |    |            |    |
|                |    |            |    |

Preset-Browser – Kategorien und Tags

# **PRESET-MANAGEMENT** • PRESETS - NAVIGATION

# FAZORTAN2

#### Kategorien und Tags

Jedes Preset wird durch einige allgemeine **Kategorien** gekennzeichnet. Innerhalb jeder Kategorie können ein, oder mehrere **Tags** vergeben werden. CATEGORY NAME

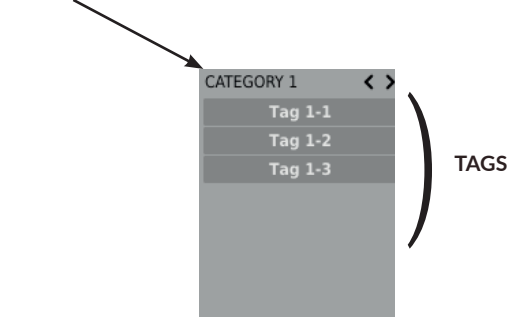

Eine einzelne Kategorie in einem Suchfilter mit einer Beschreibung seiner Elemente

Die Werks-Presets (Factory) wurden bei der Erstellung durch Kategorien und Tags gekennzeichnet. Die Kategorien und Tags wurden dabei so gewählt, dass sie das Preset auf bestmögliche Weise klanglich beschreiben.

Das Bearbeiten der Kategorien und Tags ist für die Werks-Presets nicht möglich, da diese schreibgeschützt sind. Vom Benutzer erstellte Presets können mit den Kategorien und Tags der Werks-Presets gekennzeichnet werden, zusätzlich dazu ist es allerdings auch möglich, benutzerdefinierte Tags zu erstellen, um die eigenen Presets zu beschreiben

#### Results

In diesem Bereich wird eine Liste von Presets der ausgewählten Ressource angezeigt, die den Kriterien des **Suchfilters** entsprechen. Die Presets können in diesem Bereich durchsucht, und geladen werden (im **Browsing-Modus** – standardmäßig aktiviert).

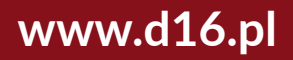

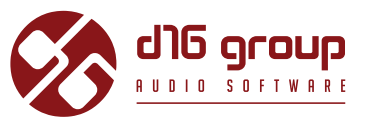

| RESULTS  |  |  |  |
|----------|--|--|--|
| Preset 1 |  |  |  |
| Preset 2 |  |  |  |
| Preset 3 |  |  |  |
| Preset 4 |  |  |  |
| Preset 5 |  |  |  |
|          |  |  |  |
|          |  |  |  |
|          |  |  |  |

Suchergebnisse im Preset-Browser

Klicken Sie auf eins der Presets, um es zu laden.

Doppelklicken Sie auf ein Preset, um dessen Namen zu bearbeiten.

#### **Filtern von Presets**

Die Spalten im **Filter**-Bereich repräsentieren die verschiedenen **Kategorien**, während die Reihen die verfügbaren **Tags** innerhalb der **Kategorien** darstellen.

| <b>FILTERS</b> |    |            |    |
|----------------|----|------------|----|
| CATEGORY 1     | <> | CATEGORY 2 | <> |
| Tag 1-1        |    | Tag 2-1    |    |
| Tag 1-2        |    | Tag 2-2    |    |
| Tag 1-3        |    | Tag 2-3    |    |
|                |    |            |    |

Preset-Browser – Kategorien und Tags

Die Ergebnisse in den einzelnen Spalten hängen von der Auswahl in den vorherigen Spalten ab, das heißt, dass die verfügbaren Presets der ausgewählten Ressource nach dem Vorhandensein der ausgewählten **Tags** der ersten **Kategorie** (links) gefiltert werden, dann, zusätzlich, nach dem Vorhandensein der **Tags** der zweiten **Kategorie** etc. bis zum letzten **Kategorien-Filter.** 

18

# **PRESET-MANAGEMENT** • PRESETS - NAVIGATION

# FAZORTAN2

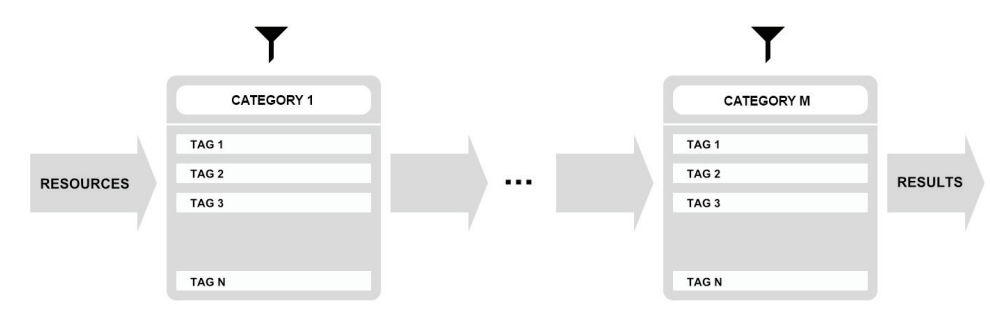

Filtern der Presets anhand der Kategorien und Tags

Die Ergebnisse des Suchfilters (Presets, die den Such-Kriterien entsprechen) finden sich im Results-Bereich.

#### Grundlegende Funktionen des Suchfilters

Die Tags funktionieren als Umschalter. Klicken Sie auf einen Tag, um diesen für den Suchfilter zu aktivieren/deaktivieren (ein grauer Tag ist inaktiv, ein blauer aktiv). Wurde wenigstens ein Tag in einer Spalte (Kategorie) aktiviert, dann ist der Suchfilter aktiv.

Wurden zum Beispiel für die erste **Kategorie** "*Category* 1" die folgenden **Tags** festgelegt: {*Tag* 1-1, *Tag* 1-2, *Tag* 1-3}, dann aktiviert ein Klick auf den "*Tag* 1-1" **Tag** den Suchfilter, und in den Suchergebnissen (**Results**) werden diejenigen Presets aufgelistet, für die der "*Tag* 1-1" **Tag** in der **Kategorie** "*Category* 1" gesetzt wurde

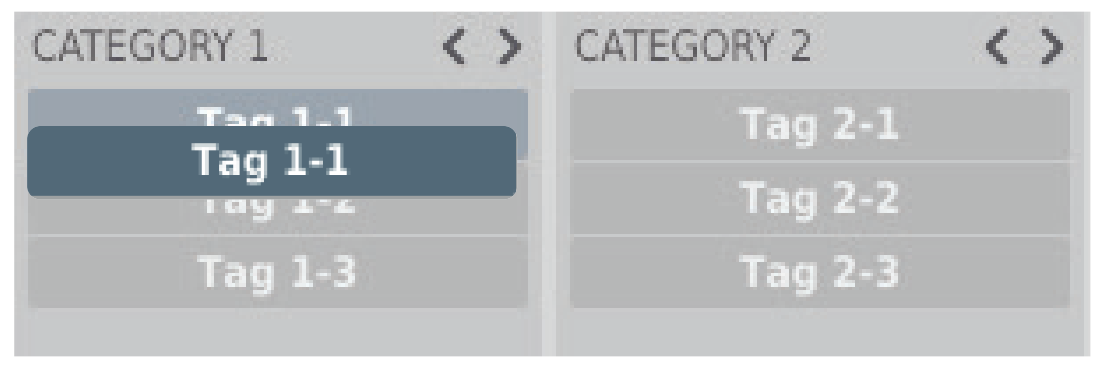

Aktivierter "Tag 1-1" Tag in der Kategorie "Category 1"

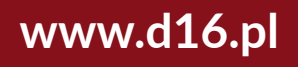

# **PRESET-MANAGEMENT** • BEARBEITEN VON PRESETS

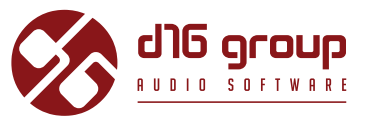

Ein weiterer Klick auf den "Tag 1-1" Tag deaktiviert den Suchfilter wieder, und alle Presets der Ressource werden in den Ergebnissen angezeigt.

Anordnen der Kategorien

Auf der rechten Seite der Kopfzeilen der Kategorien befinden sich zwei Schalter mit Pfeil-Symbolen:

CATEGORY 1

Schalter zum Anordnen der Kategorien-Filter

Mit diesen Schaltern kann die **Kategorie** nach links oder rechts in der Reihe verschoben werden. Ein Klick auf den rechten Pfeil tauscht die ausgewählte **Kategorie** mit der nächsten **Kategorie** rechts aus. Ein Klick auf den linken Pfeil tauscht die Kategorie mit der nächsten Kategorie links.

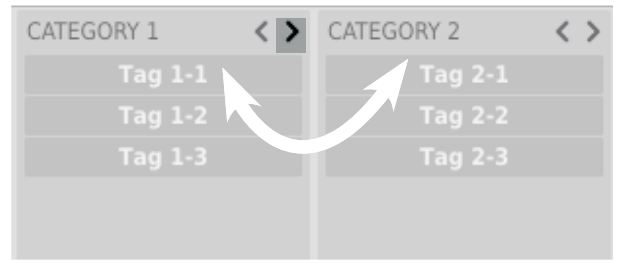

Austauschen und neu anordnen der Kategorien

Bei einem Klick auf den linken Pfeil für die **Kategorie** ganz links erfolgt keine Änderung der Reihenfolge. Das gleiche gilt für einen Klick auf den rechten Pfeil für die **Kategorie** ganz rechts, da für beide Spalten keine vorangehende, oder nachfolgende **Kategorie** existiert, mit der sie ausgetauscht werden könnten.

### **Bearbeiten von Presets**

Ist der Bearbeitungs-Modus (**Edit mode**) im **Preset-Browser** aktiv, dann ändert sich dessen Funktionalität, und das Bearbeiten des Preset-Namens, die Bearbeitung der **Kategorien** oder **Tags**, das Entfernen von Presets, und der Export / Import von Presets werden verfügbar. Beachten Sie, dass diese Funktionen nicht für die Werks-Presets verfügbar sind, sondern nur für die **benutzerdefinierten** Presets.

Der Bearbeitungs-Modus kann mit dem Edit mode-Schalter in der unteren linken Ecke aktiviert, oder deaktiviert werden:

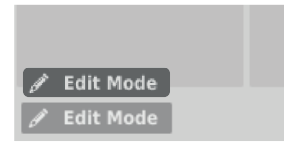

Schalter für den Bearbeitungs-Modus

Im Bearbeitungs-Modus ändern sich das Erscheinungsbild und die Funktionalität des Preset-Browsers geringfügig:

| < co | NTENT    | 🔖 EDIT TAGS         |            | RESULTS  |
|------|----------|---------------------|------------|----------|
|      |          | CATEGORY 1          | CATEGORY 2 | Preset 1 |
| 1    |          | Tag 1-1             | Tag 2-1    | 1        |
|      |          | Tag 1-2             | Tag 2-2    |          |
|      |          | Tag 1-3             | Tag 2-3    |          |
|      |          |                     |            |          |
|      |          |                     |            |          |
|      |          |                     |            |          |
|      |          |                     |            |          |
|      |          |                     |            |          |
|      |          |                     |            |          |
|      |          |                     |            |          |
|      |          |                     |            |          |
|      |          |                     |            |          |
|      |          |                     |            |          |
|      |          |                     |            |          |
| ₿ E  | dit Mode | 🗑 Delete 🚺 Export 🖆 | ) Import   |          |

Preset-Browser im Bearbeitungs-Modus

- 1. Im Filter-Bereich können nun die Tags bearbeitet werden (Edit Tags). Das Aussehen des Bereichs bleibt dabei nahezu gleich, nur die Funktionalität ändert sich, und der Bereich fungiert nicht mehr als Suchfilter, sondern als Editor für die Kategorien und Tags des ausgewählten Presets.
- 2. Im Results-Bereich können die Presets für die Bearbeitung ausgewählt werden (nur für vom Benutzer erstellte Presets möglich).
- 3. Am unteren Rand befinden sich in diesem Modus Schalter zum Entfernen (Delete), Exportieren (Export), und Importieren (Import)

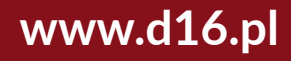

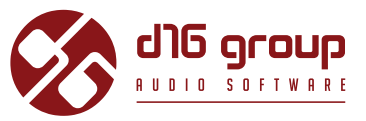

von benutzerdefinierten Presets, als auch zum Importieren eines ganzen Satzes von Presets in die Ressourcen des Benutzers.

4. Die Auswahl der Ressourcen im **Content**-Bereich ist ohne Funktion, da das Bearbeiten von Presets nur für die **Benutzer**-Presets möglich ist.

#### Auswahl von Presets für die Bearbeitung

Sie können sowohl einzelne als auch eine Gruppe von Presets bearbeiten. Im **Results**-Bereich können Sie eines oder mehrere Presets auf die folgende Weise auswählen:

- Click a preset Choose the preset from the list,
- Win ( \_\_\_\_\_] + Klick auf ein Preset ), Mac ( \_\_\_\_ \* + Klick auf ein Preset ) Hinzufügen eines Presets zu einer Auswahl von Presets
- **Shift** + **Klick auf ein Preset** Auswahl einer Reihe von Presets. Der erste Klick markiert den Anfang der Reihe, der zweite das Ende.

#### **Bearbeiten von Tags**

Ändern des Tag-Status der Presets

Die **Tag**-Schaltflächen funktionieren im **Bearbeitungs-Modus** als Umschalter, genauso wie beim Filtern. Dementsprechend setzt, oder entfernt ein Klick den **Tag** für das ausgewählte Preset.

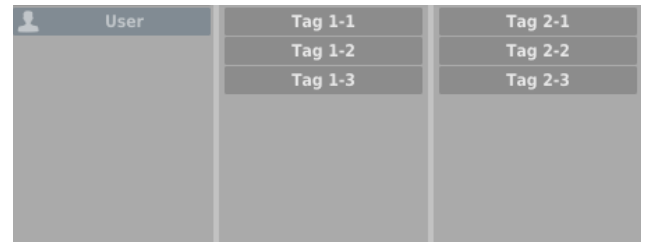

#### Tag-Auswahl

Wurden mehrere Presets ausgewählt, deren **Tags** bereits festgelegt wurden, dann können die **Tags** auf einfache Weise neu festgelegt werden. Kommt ein **Tag** in allen ausgewählten Presets vor, dann ist dieser dunkelblau markiert.

# **PRESET-MANAGEMENT** • BEARBEITEN VON PRESETS

# FAZORTAN2

Wenn ein bestimmter Tag nur in einem Teil der ausgewählten Presets vorkommt, dann ist dieser hellblau markiert.

Kommt ein Tag hingegen in keinem der ausgewählten Presets vor, dann erscheint dieser grau in der Liste der Tags.

| CATEGORY 1 |         |  |  |  |
|------------|---------|--|--|--|
|            | Tag 1-1 |  |  |  |
|            | Tag 1-2 |  |  |  |
|            | Tag 1-3 |  |  |  |
|            |         |  |  |  |
|            |         |  |  |  |
|            |         |  |  |  |

Tag-Status der ausgewählten Presets

Ein Klick auf einen **Tag** setzt diesen **Tag** für eines oder mehrere ausgewählte Presets, oder entfernt den **Tag** für diese. Die Änderung wird durch ein **Sternchen** links des **Tag**-Namens angezeigt.

#### 🛨 🛛 Tag 1-2

Benachrichtigung über eine Änderung des Tag-Status

Die Änderungen bei der Bearbeitung brauchen nicht bestätigt zu werden, da diese durch die **Sternchen** vor den entsprechenden **Tags** angezeigt werden.

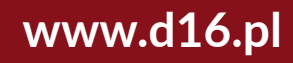

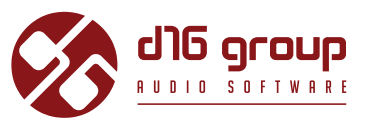

#### **Bearbeiten des Preset-Namens**

Doppelklicken Sie auf ein Preset, um dessen Namen zu bearbeiten.

#### Löschen von Presets

Wählen Sie eines oder mehrere Presets aus, und klicken Sie auf die **Delete**-Schaltfläche, um die ausgewählten Presets zu löschen.

#### Preset export and import

Klicken Sie auf die Export-Schaltfläche, um die ausgewählten Presets in eine Preset-Paket-Datei zu exportieren, oder klicken Sie die Import-Schaltfläche, um Presets aus einem zuvor gespeicherten Preset-Paket zu importieren.

# FAZORTAN2

#### **Speichern eines Presets**

Verwenden Sie -Win ( - + **BROWSE**), Mac ( - + **BROWSE**) in der **Preset-Management**-Sektion um die derzeitigen Klangparameter als **benutzerdefiniertes** Preset zu speichern. Dadurch wird automatisch der **Preset-Browser** im **Bearbeitungs-Modus** geöffnet.

| < CONTENT 🛛 🍋 EDIT TAGS |  |            | 第3 RESULTS |                        |
|-------------------------|--|------------|------------|------------------------|
|                         |  | CATEGORY 1 | CATEGORY 2 | Preset 1               |
| 1                       |  | Tag 1-1    | Tag 2-1    | Preset 2               |
|                         |  | Tag 1-2    | Tag 2-2    | Preset 3               |
|                         |  | Tag 1-3    | Tag 2-3    | Preset 4               |
|                         |  |            |            | Preset 5               |
|                         |  |            |            |                        |
|                         |  |            |            |                        |
|                         |  |            |            |                        |
|                         |  |            |            |                        |
|                         |  |            |            |                        |
|                         |  |            |            |                        |
|                         |  |            |            |                        |
|                         |  |            |            |                        |
|                         |  |            |            |                        |
|                         |  |            |            |                        |
|                         |  |            |            |                        |
|                         |  |            |            | New Preset Save Cancel |

Speichern eines Presets

Zusätzlich öffnet sich am unteren Rand eine Textbox, in der Sie den Namen des neu erstellten Presets eingeben können. Sie können den Namen dann mit Save bestätigen, oder die Aktion mit **Cancel** abbrechen.

Da der **Bearbeitungs-Modus** im **Preset-Browser** aktiviert ist, können Sie dort ebenfalls sofort mit der Bearbeitung der **Tags** beginnen, sogar noch bevor Sie das neu erstellte Preset gespeichert haben.

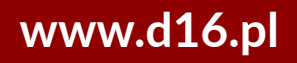

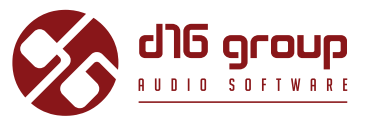

# Konfiguration

### Parameter-Einstellungen

Ein Rechtsklick auf einen der Plugin-Parameter öffnet ein Kontextmenü:

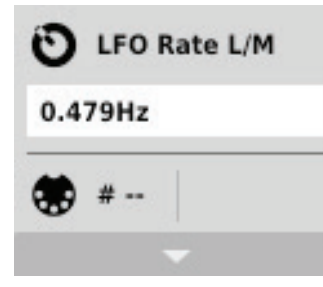

Eingeklapptes Kontextmenü

Hier sind folgende Aktionen möglich:

- Ablesen des Namens, und des derzeitig eingestellten Wertes des Parameters,
- Prüfen, ob der Parameter eine MIDI CC-Zuweisung aufweist, und, falls ja, welcher MIDI CC-Nummer dieser zugewiesen ist,
- Erstellen einer MIDI CC-Zuweisung für den Parameter.

Ein Klick auf den Pfeil unten im Kontextmenü klappt dieses aus, und zeigt alle verfügbaren Optionen. Ein Rechtsklick auf den Parameter, oder ein Linksklick außerhalb des Kontextmenüs schließt dieses automatisch.

# KONFIGURATION • PARAMETER-EINSTELLUNGEN

#### **MIDI-Lern-Modus**

Die **MIDI-Lern**-Funktion erlaubt das schnelle und einfache Zuweisen von Bedienelementen eines externen MIDI-Controllers zu den Plugin-Parametern. Die Zuweisung erfolgt in mehreren Schritten:

- 1. Rechtsklicken Sie auf den zuzuweisenden Plugin-Parameter, um das Kontextmenü zu öffnen.
- 2. Klicken Sie auf den Pfeil unten, um das Kontextmenü auszuklappen.

| O LFO    | Rate L/M |
|----------|----------|
| 0.479Hz  |          |
| 😸 MIDI   | сс       |
| unassign | ed       |
| Learn    | Clear    |
|          | •        |

Ausgeklapptes Kontextmenü

- 3. Klicken Sie auf die Learn-Schaltfläche. Das Plugin wartet dann auf die Bewegung des zuzuweisenden Bedienelements des MIDI-Controllers.
- 4. Bewegen Sie nun das zuzuweisende Bedienelement Ihres MIDI-Controllers.
- 5. Klicken Sie auf die **OK**-Schaltfläche, um die Zuweisung zu übernehmen, oder auf die **Cancel**-Schaltfläche, um die vorherige Einstellung wiederherzustellen.

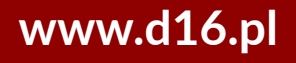

FAZORTAM2

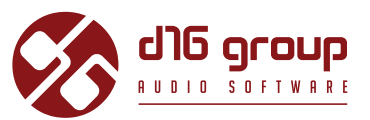

#### Aufheben einer MIDI CC-Zuweisung

Sie können die Zuweisung eines Plugin-Parameters auch über das Kontextmenü wieder aufheben:

- 6. Öffnen Sie das Kontextmenü durch einen Rechtsklick auf den gewünschten Parameter.
- 7. Klicken Sie auf den Pfeil unten, um das Menü auszuklappen.
- 8. Klicken Sie auf die Clear-Schaltfläche.
- 9. Bestätigen Sie die Aufhebung der Zuweisung mit der OK-Schaltfläche.

# Aktuelle Einstellungen des Plugins

Die **aktuellen Einstellungen** beziehen sich nur auf die aktuell geladene Instanz des Plugins. Die Einstellungen werden jeweils durch die in der Plugin-Konfiguration festgelegten **Standardeinstellungen** initialisiert, wenn eine neue Instanz des Plugins geladen wird (siehe nächstes Kapitel).

Am unteren Rand der Benutzeroberfläche befindet sich die Statusleiste mit Schaltflächen zum Ändern der aktuellen Einstellungen.

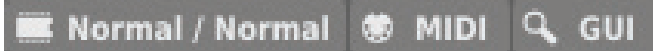

Aktuelle Einstellungen in der Statusleiste

Folgende Einstellungen sind, von links nach rechts, verfügbar:

- Einstellung der aktuellen Qualität der Signalverarbeitung für den Offline- und den Echtzeit- (Real-time) Modus.
- Speichern/Laden einer MIDI CC-Zuweisung.
- Auswahl der Größe der Benutzeroberfläche (GUI).

# FAZORTAN2

#### Qualität der Signalverarbeitung

Ein Klick auf diese Schaltfläche öffnet ein Menü für die Einstellung der **aktuellen Klangqualität** für den Echtzeit (**Real-time**) - und den **Offline**-Modus.

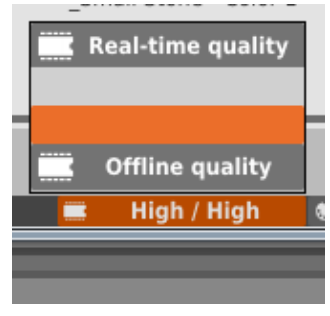

Einstellung der Klangqualität

Es stehen zwei Qualitätsstufen für jeden Modus zur Verfügung, Normal und Hoch (High).

### Speichern/Laden einer MIDI CC-Zuweisung

Über die MIDI-Schaltfläche kann die aktuelle MIDI-Zuweisung in einer Datei gespeichert werden, oder eine gespeicherte Zuweisung geladen werden.

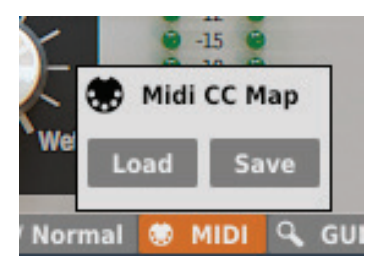

Menü zum Speichern/Laden einer MIDI CC-Zuweisung

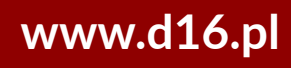

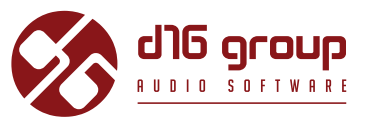

#### Größe der Benutzeroberfläche (GUI)

Die letzte Schaltfläche erlaubt das Anpassen der Größe der Benutzeroberfläche. Hier stehen zwei Größen zur Auswahl, klein (Small) und groß (Big).

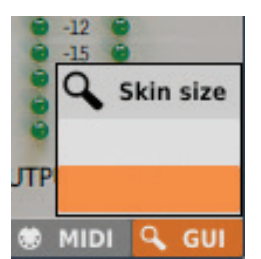

Auswahl der Größe der Benutzeroberfläche

### Standardeinstellungen des Plugins

Der Konfigurationsdialog ermöglicht das Anpassen der **Standardeinstellungen** für das Plugin. Wird eine neue Instanz des Plugins in der Host-Applikation geladen, dann werden die **Standardeinstellungen** geladen, um die **aktuellen Einstellungen** zu initialisieren.

Die **Standardeinstellungen** werden in der Konfigurationsdatei des Plugins gespeichert. Diese Datei wird bei jedem Entfernen einer Plugin-Instanz aus der Host-Applikation gesichert.

Klicken Sie auf die Options-Schaltfläche auf der Benutzeroberfläche, um den Konfigurationsdialog zu öffnen:

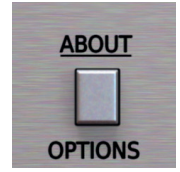

Options-Schaltfläche

Die Optionen im Konfigurationsdialog können ausgeklappt werden, indem man auf die einzelnen Sektionen klickt.

| ×. | Default Settings   | × |
|----|--------------------|---|
| >  | PROCESSING QUALITY |   |
| >  | PRESETS            |   |
| >  | MIDI               |   |
| >  | USER INTERFACE     |   |
|    |                    |   |
|    |                    |   |
|    |                    |   |
|    |                    |   |
|    |                    |   |
|    |                    |   |

Konfigurationsdialog

Es stehen hier vier verschiedene Sektionen zur Auswahl

- Processing Quality Hier kann die Standardqualität für die Signalverarbeitung eingestellt werden.
- **Presets** Hier können Einstellungen für das Verhalten beim Laden von Presets vorgenommen werden.
- MIDI -Hier kann die standardmäßig zu ladende MIDI CC-Zuweisung festgelegt werden.
- User Interface Hier kann die standardmäßige Größe der Benutzeroberfläche definiert werden.

### Standardmäßige Klangqualität

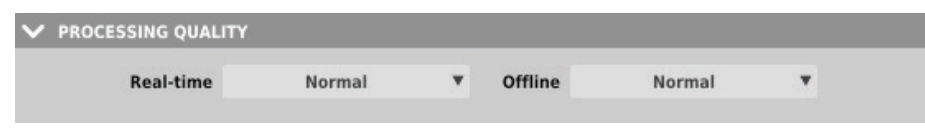

Auswahl der Standardqualität der Signalverarbeitung

In dieser Sektion kann die Qualität der Signalverarbeitung für den Echtzeit (**Real-time**) -Modus, und den **Offline**-Modus festgelegt werden, die standardmäßig für jede neue Instanz des Plugins verwendet werden soll.

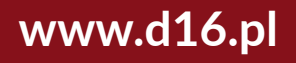

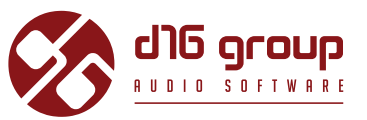

#### Standard-MIDI CC-Zuweisung

| V MIDI      |        |
|-------------|--------|
| MIDI CC map | Browse |
|             |        |

Auswahl der standardmäßigen MIDI-Zuweisung

In dieser Sektion kann der Pfad zu einer zuvor gespeicherten Datei angegeben werden, die eine **MIDI CC-Zuweisung** enthält, die standardmäßig für jede neue Instanz des Plugins geladen werden soll. Das Anhaken des **MIDI CC map** Kontrollkästchens aktiviert das Laden der Standard-MIDI-Zuweisung, und über die **Browse**-Schaltfläche kann die MIDI CC-Zuweisungs-Datei ausgewählt werden.

#### Standardgröße der Benutzeroberfläche

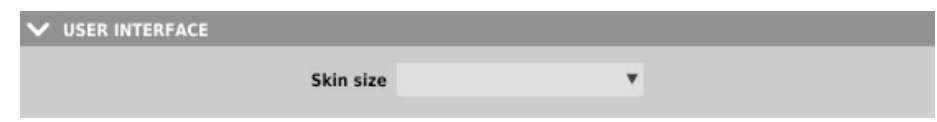

Auswahl der Standardgröße der Benutzeroberfläche

In dieser Sektion können Sie die standardmäßig für jede neue Plugin-Instanz zu verwendende Größe der Benutzeroberfläche einstellen.

#### Einstellungen für das Laden von Presets

#### ✓ PRESETS

✓ If parameters were changed show warning before loading Prev/Next preset

Option für das Anzeigen des Bestätigungs-Dialogs

Ist diese Option aktiviert, dann zeigt das Plugin ein Popup zum Bestätigen der Änderungen, falls nach dem Laden, oder dem Initialisieren eines Presets Änderungen an den Plugin-Parametern vorgenommen wurden, und der Benutzer versucht, über die **Prev**- und **Next**-Schalter ein anderes Preset zu laden.

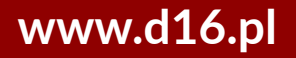

# CONTENTS

| Systemvoraussetzungen2                  |  |  |
|-----------------------------------------|--|--|
| Überblick                               |  |  |
| ignalfluss5                             |  |  |
| Grundlegende Module5                    |  |  |
| Phasenschieber5                         |  |  |
| LFO – Low Frequency Oscillator9         |  |  |
| Sweep-Modul11                           |  |  |
| Master-Sektion11                        |  |  |
| Weg des Audiosignals13                  |  |  |
| Preset-Management                       |  |  |
| Preset-Speicher                         |  |  |
| Presets - Navigation                    |  |  |
| Content                                 |  |  |
| Preset-Suchfilter16                     |  |  |
| Kategorien und Tags17                   |  |  |
| Results                                 |  |  |
| Filtern von Presets18                   |  |  |
| Grundlegende Funktionen des Suchfilters |  |  |
| Anordnen der Kategorien20               |  |  |
| Bearbeiten von Presets20                |  |  |
| Auswahl von Presets für die Bearbeitung |  |  |
| Bearbeiten von Tags22                   |  |  |
| Ändern des Tag-Status der Presets       |  |  |
| Bearbeiten des Preset-Namens24          |  |  |
| Löschen von Presets24                   |  |  |
| Preset export and import24              |  |  |
| Speichern eines Presets25               |  |  |
|                                         |  |  |

| 26 |
|----|
| 26 |
| 27 |
|    |
|    |
| 29 |
| 29 |
|    |
|    |
| 31 |
|    |
|    |
|    |
|    |